# -TABLE OF CONTENTS-

How To Enroll

Pages 2 - 4

How To Reset Your Password Pages 5 - 10

How To Unlock Your Account Pages 11 - 15

How To Change Your Password

Pages 16 - 19

This system allows you to reset your password, unlock your account or change your current CIT password. If you need further assistance, please contact your <u>Lab or Program IT Help</u> <u>Desk</u>.

When creating a new password, choose it carefully as it will authenticate you to many systems throughout the organization.

You can generally create a strong and memorable password or passphrase by building acronyms from a phrase or sentence, or taking multiple words together with both uppercase and lowercase letters, while mixing symbols and numbers **inside the words**, not just between them or at the ends. **Longer is stronger**, so the preference is to use more characters rather than more symbols.

\*\*\* Select an option from the menu below to begin. \*\*\*

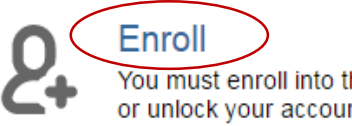

You must enroll into this system before you can use it to reset your password or unlock your account.

Reset

You will need to reset your password if you have forgotten it. You must be enrolled to use this option.

Unlock

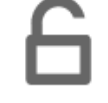

You will need to unlock your account if you entered the wrong password too many times. You must be enrolled to use this option.

Change

You can change your password if you know your current password. You do not have to be enrolled to use this option.

#### Copyright © 2003 - 2015 ANIXIS

English

# -How To Enroll-

### -IMPORTANT:

All UCAR Staff are encouraged to Enroll. In order to Reset your password or Unlock your account, you must first Enroll in the CIT Password Portal.

### -Select <Enroll>

# 2+

Enroll

Enter your username and password to confirm your identity. You cannot enroll if you have forgotten your password, or if your account is locked.

Enter a secure email address for an account different than your UCAR email to receive the verification code needed to reset your password or unlock your account.

Select questions from the options below and enter your answers. Try to choose questions that only you know the answers to. For added security, you may choose the numbered questions at the top of the list and provide any answers you wish, making it much less likely that other people will guess them.

| Username                     |                |
|------------------------------|----------------|
| Domain                       | cit.ucar.edu 🔻 |
| Password                     |                |
| non-UCAR Email               |                |
|                              |                |
| Question 1                   | Select •       |
| Answer                       |                |
| Question 2                   | Select •       |
| Answer                       |                |
| Question 3                   | Select •       |
| Answer                       |                |
|                              | Next Cancel    |
| Copyright © 2003 - 2015 ANIX | IS             |

-Complete each field with required information

-Your Username is the first part of your email address before the "@ucar.edu"

-Answers must be four or more alphanumeric characters

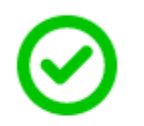

### Finished

You can now use this system to reset your password and unlock your account.

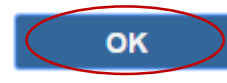

Copyright © 2003 - 2015 ANIXIS

-A confirmation email will be sent to the non-UCAR email address you entered in the Enrollment section and also to your UCAR email address

-Select <OK>

This system allows you to reset your password, unlock your account or change your current CIT password. If you need further assistance, please contact your <u>Lab or Program IT Help</u> <u>Desk</u>.

When creating a new password, choose it carefully as it will authenticate you to many systems throughout the organization.

You can generally create a strong and memorable password or passphrase by building acronyms from a phrase or sentence, or taking multiple words together with both uppercase and lowercase letters, while mixing symbols and numbers **inside the words**, not just between them or at the ends. **Longer is stronger**, so the preference is to use more characters rather than more symbols.

\*\*\* Select an option from the menu below to begin. \*\*\*

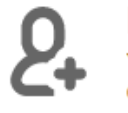

Enroll You must enroll into the

You must enroll into this system before you can use it to reset your password or unlock your account.

Reset You will need to reset your password if you have forgotten it. You must be enrolled to use this option.

#### Unlock

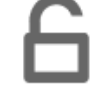

You will need to unlock your account if you entered the wrong password too many times. You must be enrolled to use this option.

### Change

You can change your password if you know your current password. You do not have to be enrolled to use this option.

Copyright © 2003 - 2015 ANIXIS

English

v

# -How To Reset Your Password-

-Select <Reset>

| CIT Password Portal |                                                                                                    |  |  |  |
|---------------------|----------------------------------------------------------------------------------------------------|--|--|--|
| Ð                   | Reset<br>Enter your username and then click Next to continue.                                                                                                 |  |  |  |
|                     | Use the reset feature if you have forgotten your password. If you know your password and would like to change it, then use the <u>change</u> feature instead. |  |  |  |
|                     | Username                                                                                                    |  |  |  |
|                     | Domain cit.ucar.edu 🔹                                                                                                    |  |  |  |
|                     | Next Cancel                                                                                                    |  |  |  |
| Copyright © 2       | 003 - 2015 ANIXIS                                                                                                    |  |  |  |

### -Type in your Username

-Your Username is the first part of your email address before the "@ucar.edu"

| CIT | Password | Portal |
|-----|----------|--------|
|-----|----------|--------|

| Ð            | Reset<br>Answer the question below to confirm your identity. Your answer must match<br>the answer you gave when you enrolled.<br>You may need to answer additional questions before your password is reset.<br>Do not leave your computer until your password is reset. If you must leave<br>your computer, click Cancel first. |                                                                  |  |
|--------------|----------------------------------------------------------------------------------------------------|------------------------------------------------------------------|--|
|              | Username<br>Domain                                                                                                    | СІТ                                                              |  |
|              | Question 1<br>Answer                                                                                                    | Make or model of my boyfriend's/girlfriend's car in high school? |  |
| Convright@ 2 | 003 - 2015 ANI)                                                                                                    | Next Cancel                                                      |  |

### -Type in your answer

- -Select <Next>
- -Continue to answer all three questions

| CIT Password Portal                                                                                                    |                    |             |
|----------------------------------------------------------------------------------------------------|--------------------|-------------|
| Reset<br>A verification code was sent to your enrolled email address. Enter the<br>verification code below.<br>Do not leave your computer until your password is reset. If you must leave<br>your computer, click Cancel first. |                    |             |
|                                                                                                    | Username<br>Domain | CIT         |
|                                                                                                    | Code               |             |
|                                                                                                    |                    | Next Cancel |

-A Verification Code will be sent to the non-UCAR email address you entered in the Enrollment section

-Once the Verification Code has been sent, it will expire after five minutes

-Type in the Verification Code

-Select <Next>

Copyright © 2003 - 2015 ANIXIS

Ð 🖥

Reset

Enter your new password in the text boxes below.

Your new password must:

- not match one of your last 24 passwords
- not be similar to common passwords
- not match one on a readily available list of compromised passwords
- · contain an upper alpha character
- contain a lower alpha character
- contain a numeric character
- contain a special character
- not contain a keyboard pattern like qwerty
- not contain a character pattern like abcde
- not contain a repeating pattern like abcabc
- not contain a repeating character like aaa
- contain at least 9 characters
- · contain at least 5 unique characters

You may not have to comply with all these rules if your password contains 15 or more characters.

Do not leave your computer until your password is reset. If you must leave your computer, click Cancel first.

| Username<br>Domain               | CIT         |
|----------------------------------|-------------|
| New Password<br>Confirm Password |             |
|                                  | Next Cancel |

-Type in your new password

-Confirm your new password

| CIT Password Portal |                                                       |  |  |
|---------------------|-------------------------------------------------------|--|--|
| 0                   | Finished<br>You can now logon with your new password. |  |  |
|                     | ОК                                                    |  |  |
| Copyright © 2       | ОК<br>2003 - 2015 ANIXIS                              |  |  |

-A confirmation email will be sent to the non-UCAR email address you entered in the Enrollment section and also to your UCAR email address

-Select <OK>

This system allows you to reset your password, unlock your account or change your current CIT password. If you need further assistance, please contact your <u>Lab or Program IT Help</u> <u>Desk</u>.

When creating a new password, choose it carefully as it will authenticate you to many systems throughout the organization.

You can generally create a strong and memorable password or passphrase by building acronyms from a phrase or sentence, or taking multiple words together with both uppercase and lowercase letters, while mixing symbols and numbers **inside the words**, not just between them or at the ends. **Longer is stronger**, so the preference is to use more characters rather than more symbols.

\*\*\* Select an option from the menu below to begin. \*\*\*

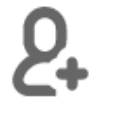

### Enroll

You must enroll into this system before you can use it to reset your password or unlock your account.

Reset

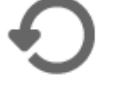

You will need to reset your password if you have forgotten it. You must be enrolled to use this option.

Unlock

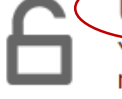

You will need to unlock your account if you entered the wrong password too many times. You must be enrolled to use this option.

### Change

You can change your password if you know your current password. You do not have to be enrolled to use this option.

Copyright © 2003 - 2015 ANIXIS

English

v

# -How To Unlock Your Account-

-Select <Unlock>

| CIT Password Portal |                                                                                                    |  |  |
|---------------------|----------------------------------------------------------------------------------------------------|--|--|
| 6                   | Unlock<br>Enter your username and then click Next to continue.                                                                                                    |  |  |
|                     | Use the unlock feature if you know your password and your account is locked. If you have forgotten your password and would like to change it, then use the <u>reset</u> feature instead. Resetting your password will also unlock your account. |  |  |
|                     | Username                                                                                                    |  |  |
|                     | Domain cit.ucar.edu 🔻                                                                                                    |  |  |
|                     | Next Cancel                                                                                                    |  |  |
| opyright @          | 2002 2015 ANIVIS                                                                                                    |  |  |

### -Type in your Username

-Your Username is the first part of your email address before the "@ucar.edu"

| • · · · · ·                             |                                                                                                    |  |  |
|-----------------------------------------|----------------------------------------------------------------------------------------------------|--|--|
|                                         | Unlock                                                                                                    |  |  |
| Answer the the answer                   | Answer the question below to confirm your identity. Your answer must match<br>the answer you gave when you enrolled.                                                                               |  |  |
| You may ne<br>unlocked. I<br>must leave | You may need to answer additional questions before your account is<br>unlocked. Do not leave your computer until your account is unlocked. If you<br>must leave your computer, click Cancel first. |  |  |
| Username                                |                                                                                                    |  |  |
| Domain                                  | CIT                                                                                                    |  |  |
| Question 1                              | Make or model of my boyfriend's/girlfriend's car in high school?                                                                                                    |  |  |
| Answer                                  |                                                                                                    |  |  |
|                                         | Next Cancel                                                                                                    |  |  |

- -Type in your answer
- -Select <Next>
- -Continue to answer all three questions

|                                                                                                    | Unlock                                                                                          |             |  |
|----------------------------------------------------------------------------------------------------|-------------------------------------------------------------------------------------------------|-------------|--|
|                                                                                                    | A verification code was sent to your enrolled email address. Enter the verification code below. |             |  |
| Do not leave your computer until your account is unlocked. If you must leave<br>your computer, click Cancel first. |                                                                                                 |             |  |
|                                                                                                    | Username                                                                                        |             |  |
|                                                                                                    | Domain                                                                                          | CIT         |  |
|                                                                                                    | Code                                                                                            |             |  |
|                                                                                                    |                                                                                                 | Next Cancel |  |

-A Verification Code will be sent to the non-UCAR email address you entered in the Enrollment section

-Once the Verification Code has been sent, it will expire after five minutes

-Type in the Verification Code

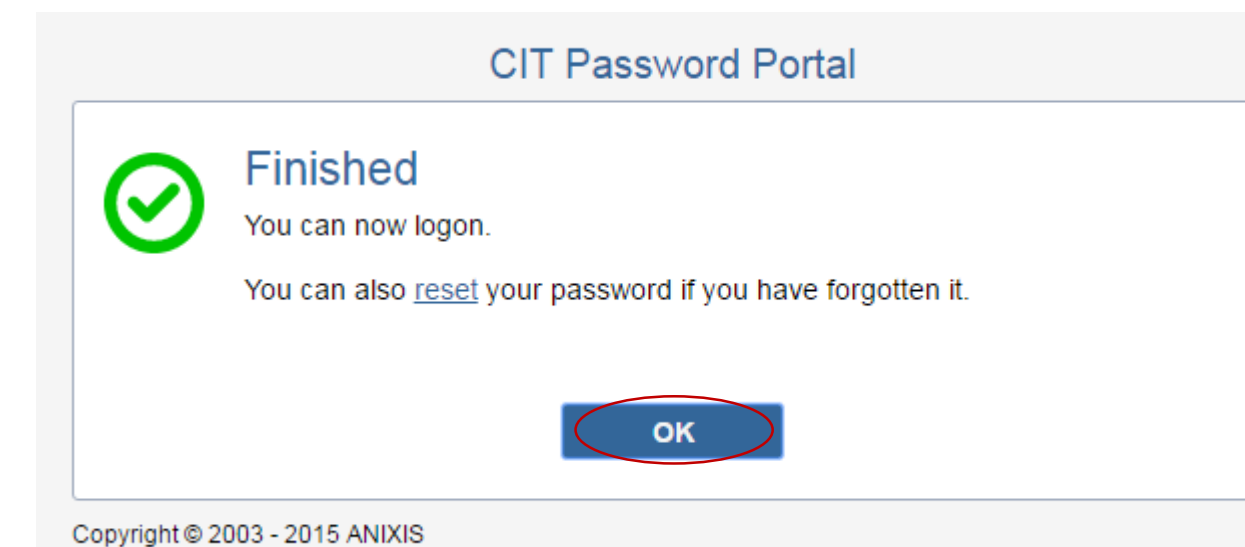

-A confirmation email will be sent to the non-UCAR email address you entered in the Enrollment section and also to your UCAR email address

-Select <OK>

This system allows you to reset your password, unlock your account or change your current CIT password. If you need further assistance, please contact your <u>Lab or Program IT Help</u> <u>Desk</u>.

When creating a new password, choose it carefully as it will authenticate you to many systems throughout the organization.

You can generally create a strong and memorable password or passphrase by building acronyms from a phrase or sentence, or taking multiple words together with both uppercase and lowercase letters, while mixing symbols and numbers **inside the words**, not just between them or at the ends. **Longer is stronger**, so the preference is to use more characters rather than more symbols.

\*\*\* Select an option from the menu below to begin. \*\*\*

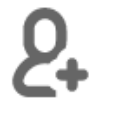

### Enroll

You must enroll into this system before you can use it to reset your password or unlock your account.

#### Reset

You will need to reset your password if you have forgotten it. You must be enrolled to use this option.

#### Unlock

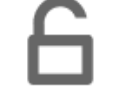

You will need to unlock your account if you entered the wrong password too many times. You must be enrolled to use this option.

### Change

You can change your password if you know your current password. You do not have to be enrolled to use this option.

Copyright © 2003 - 2015 ANIXIS

English

v

# -How To Change Your Password-

-Select <Change>

| Cr | ian  |
|----|------|
|    | i ai |

### ige

Enter your username and then click Next to continue.

Use the change feature to change a known password. If you have forgotten your password and would like to change it, then use the <u>reset</u> feature instead.

| Username                     |                |
|------------------------------|----------------|
| Domain                       | ⊂it.ucar.edu ▼ |
|                              | Next Cancel    |
| Copyright © 2003 - 2015 ANIX | IS             |

-Type in your Username

-Your Username is the first part of your email address before the "@ucar.edu"

| CIT Password Portal                                                 |             |
|---------------------------------------------------------------------|-------------|
| Change<br>Enter your old and new passwords in the text boxes below. |             |
| Username                                                            |             |
| Domain                                                              | CIT         |
| Old Password                                                        |             |
| New Password                                                        |             |
| Confirm Password                                                    |             |
|                                                                     | Next Cancel |
| Copyright © 2003 - 2015 ANIXIS                                      |             |

-Type in your old password

-Type in your new password

-Confirm your new password

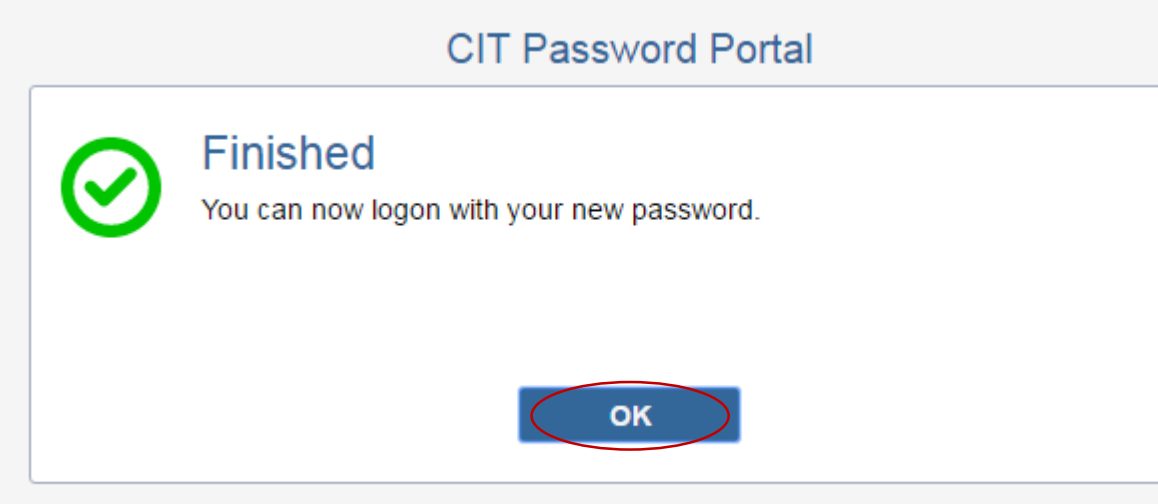

-A confirmation email will be sent to the non-UCAR email address you entered in the Enrollment section and also to your UCAR email address

-Select <OK>

Copyright © 2003 - 2015 ANIXIS